# Comment voter pour WBR ??? Marche à suivre :

## www.eurovision.sf.tv

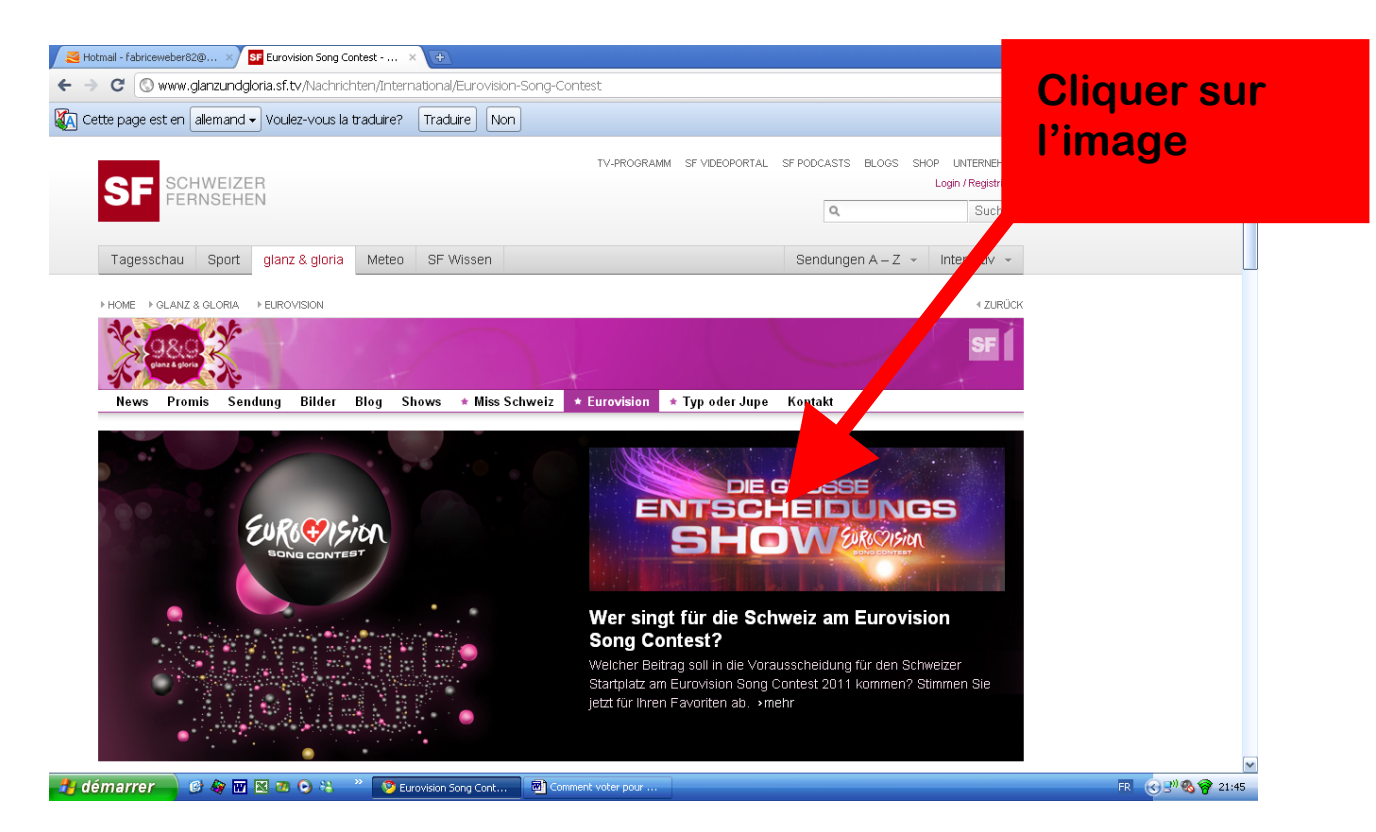

### Créer un compte utilisateur

| 😹 Hotmail - fabriceweber82@ × 📴 Eurovision Song Contest 🛛 🗙 🕀                                                                                                    |                                                                                                    |            | x    |
|----------------------------------------------------------------------------------------------------|----------------------------------------------------------------------------------------------------|------------|------|
| ← → C ③ www.eurovisionplattform.sf.tv                                                                                                    |                                                                                                    | \$         | ٩    |
| Cette page est en allemand  Voulez-vous la traduire? Traduire Non                                                                                                    |                                                                                                    | Options 🗸  | ×    |
| Image: Section of the section of the section of th | ASTS ELOGS SHOP LINTERNEHMEN<br>Fabrice Weber Logot<br>Suchen<br>gen A – Z ~ Interaktiv ~<br>< ZIRÜCK<br>COSFERINGE<br>Voling: Erklärung in Deutsch<br>Voling: explication en Francais<br>Voling: explication en Francais<br>Voling: explication en English<br>Reglement in Deutsch<br>Reglement in Intellish<br>Reglement in Intellish<br>Reglement in Intellish |            |      |
| 🕂 démarrer 🛶 🥴 🕼 🖾 🚳 🔅 👋 🦉 Eurovision Song Cont 🗟 Comment voter pour                                                                                                    | FR                                                                                                    | 🔄 🕄 🕲 😵 21 | 1:50 |

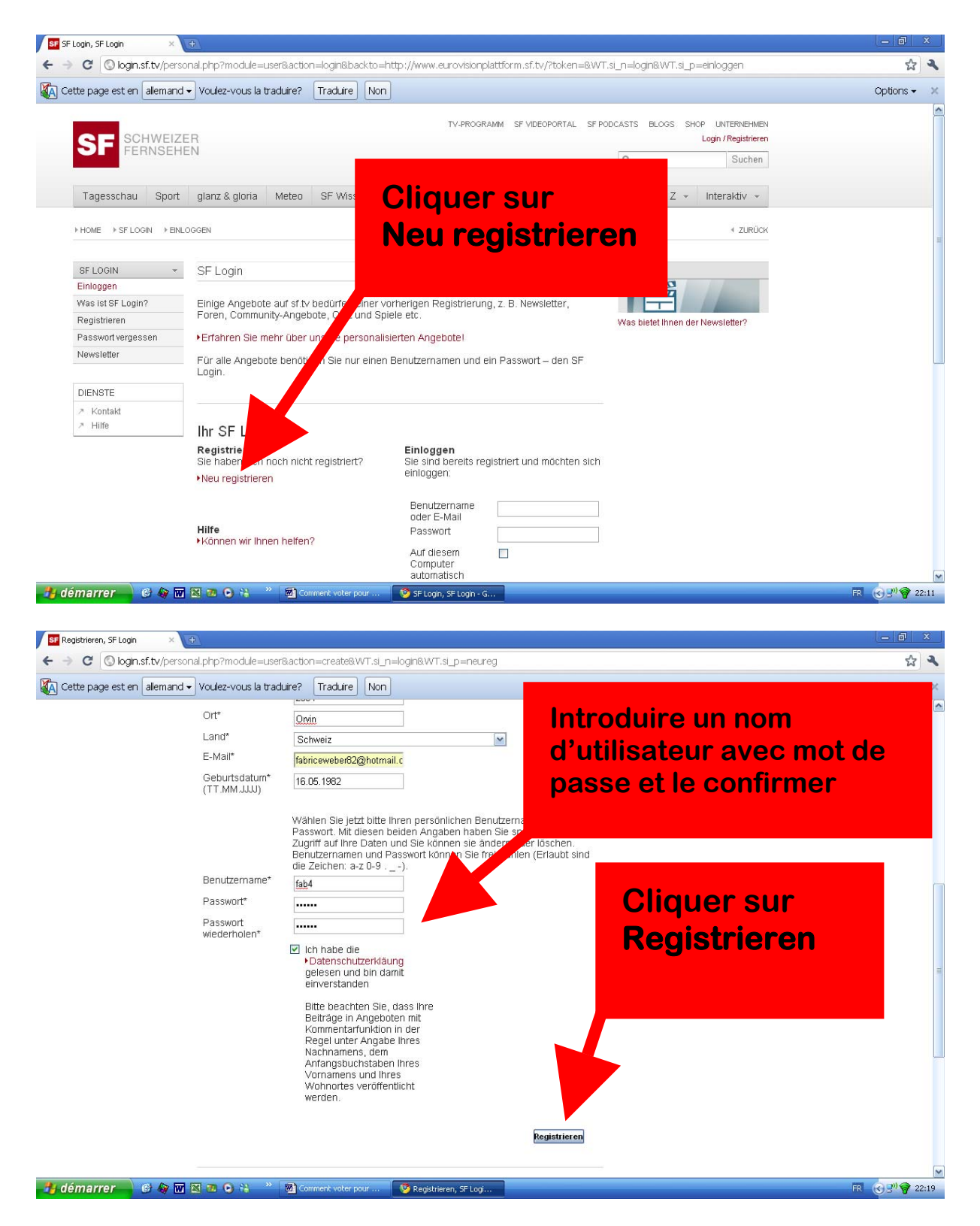

Vous allez recevoir un mail à l'adresse que vous aurez indiquée.

**Ouvrez le afin d'activer le compte** 

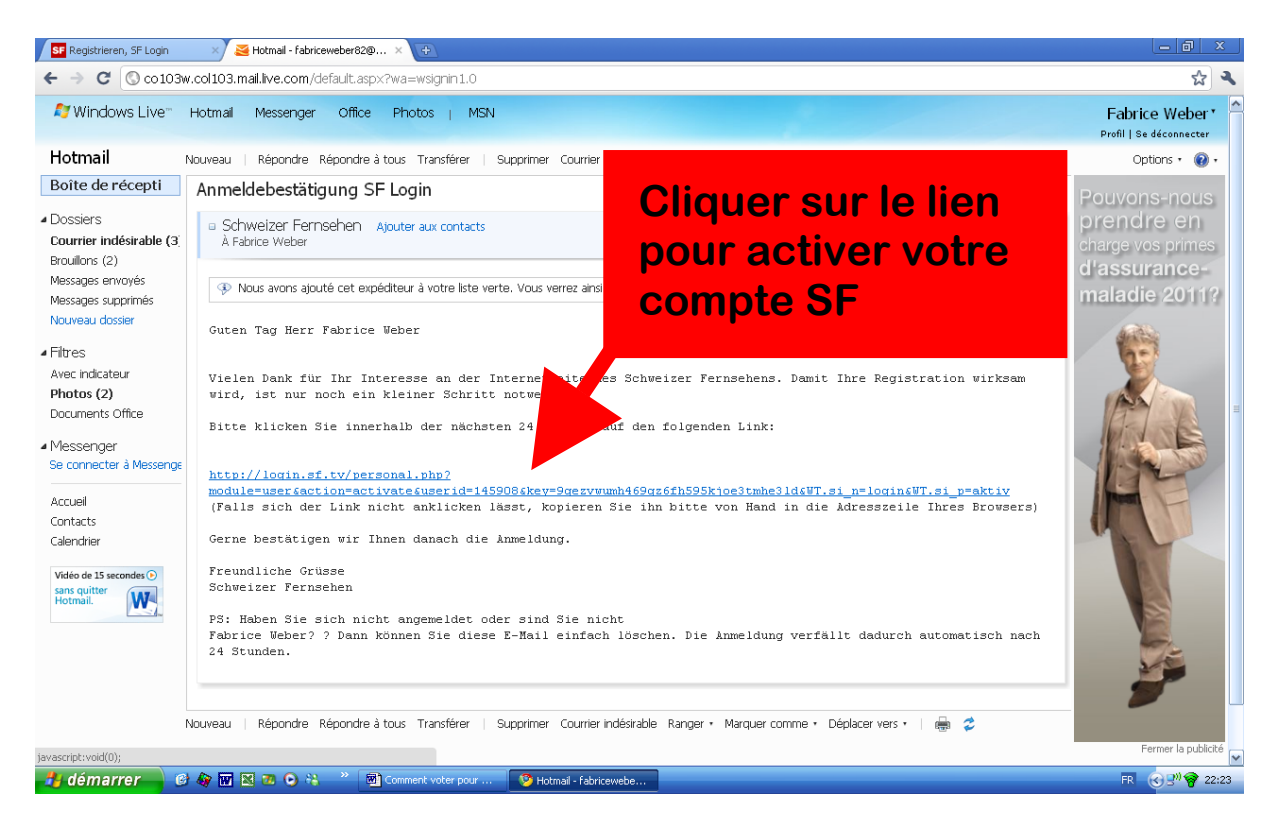

#### Retourner sur le site <u>www.eurovision.sf.tv</u>

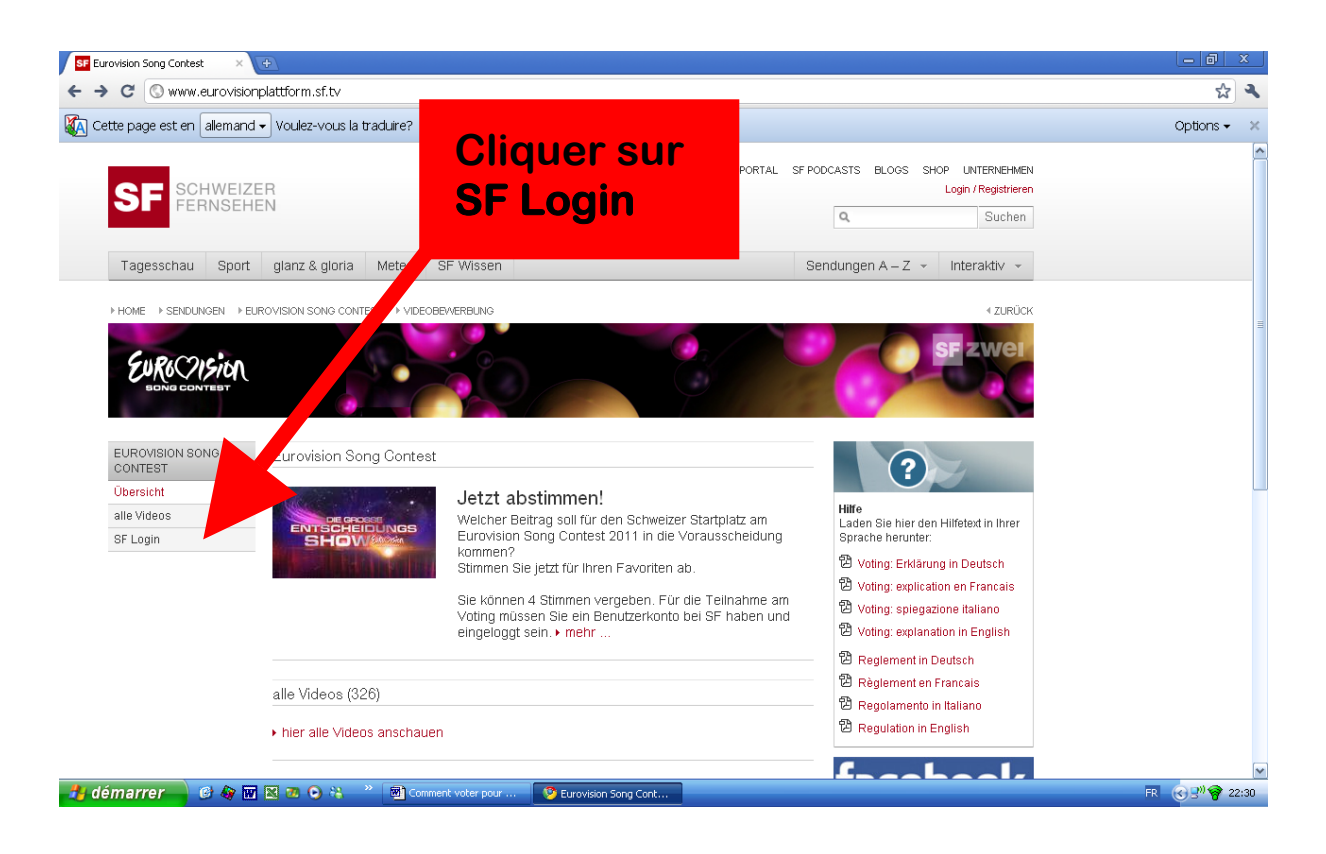

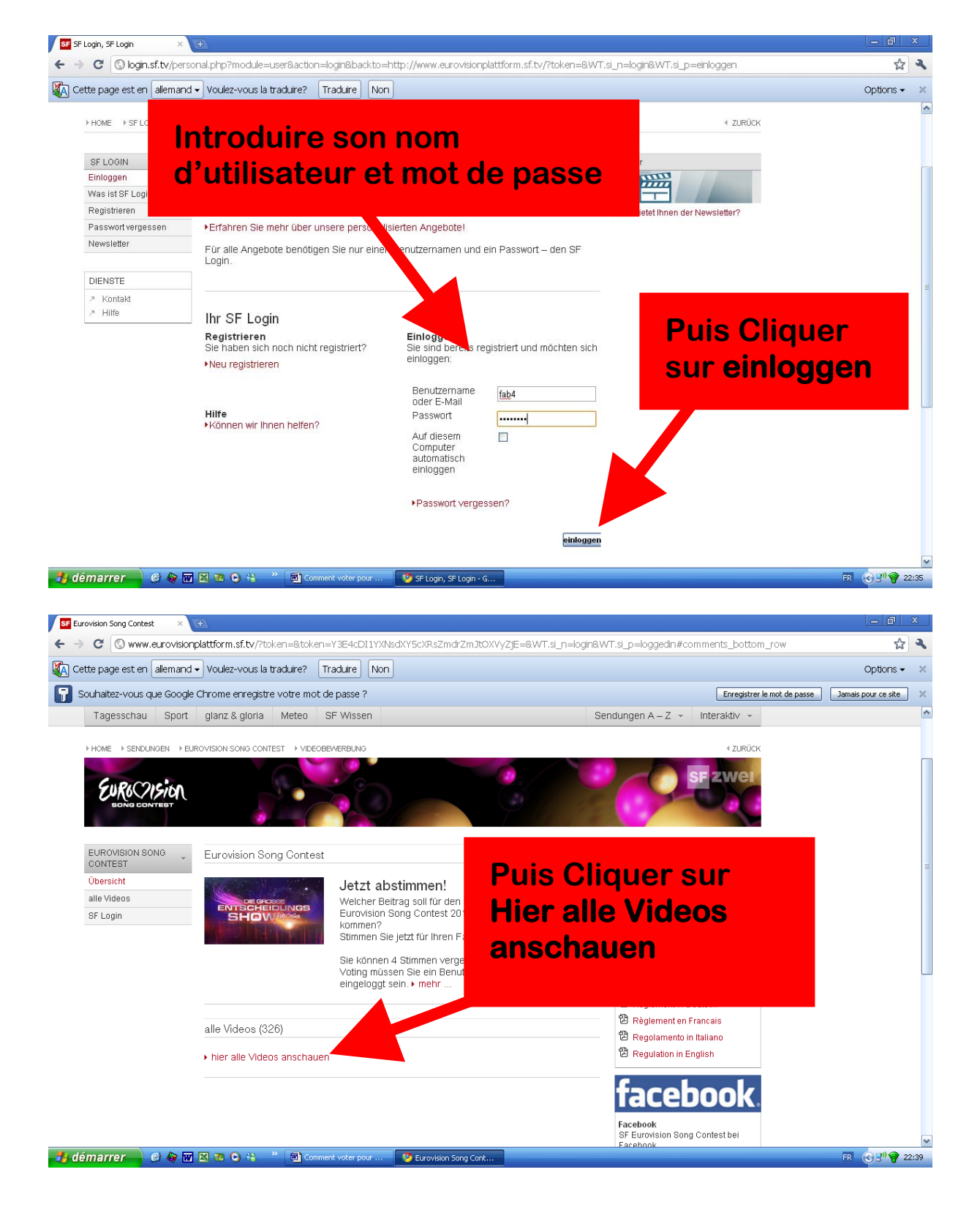

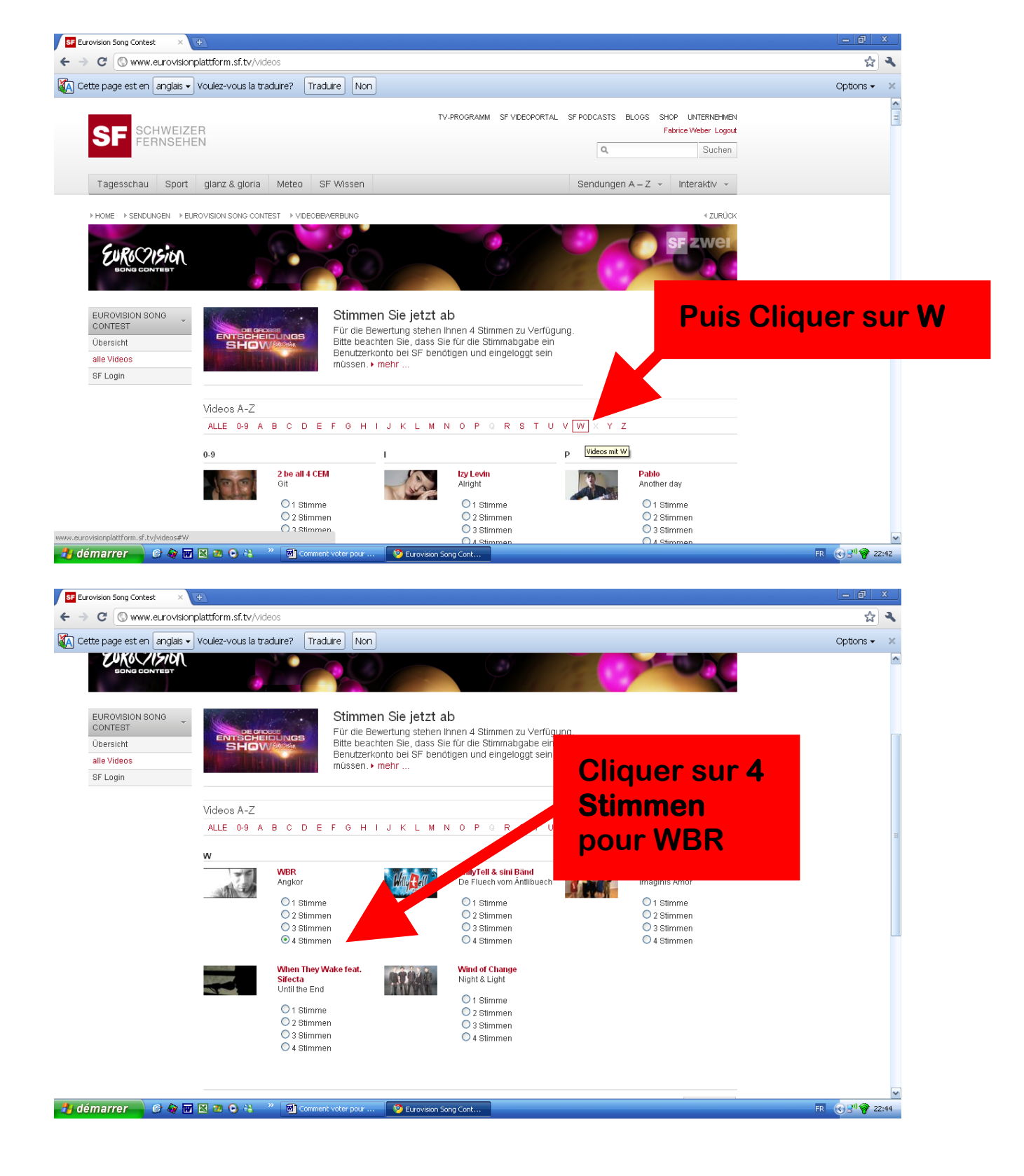

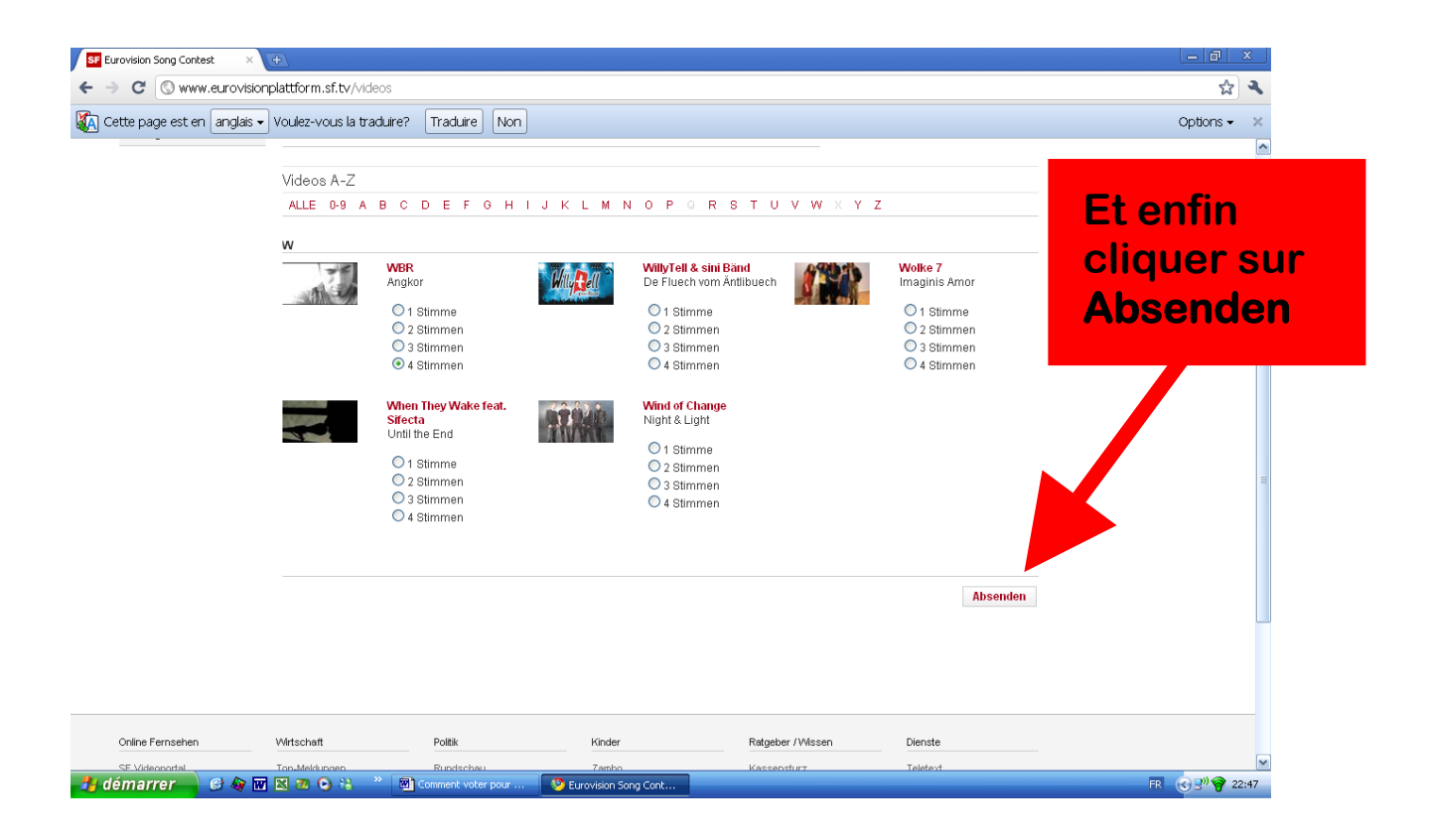

# Voilà c'est terminé ! 🙂

## Merci d'avoir voté pour WBR

Et n'hésitez pas à faire passer le message...

# CHAQUE VOIX COMPTE !!!!!!!!